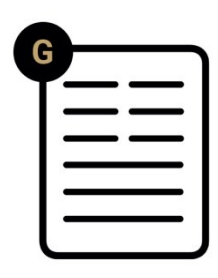

# Vidar Axle Counting Camera Quick Installation Guide

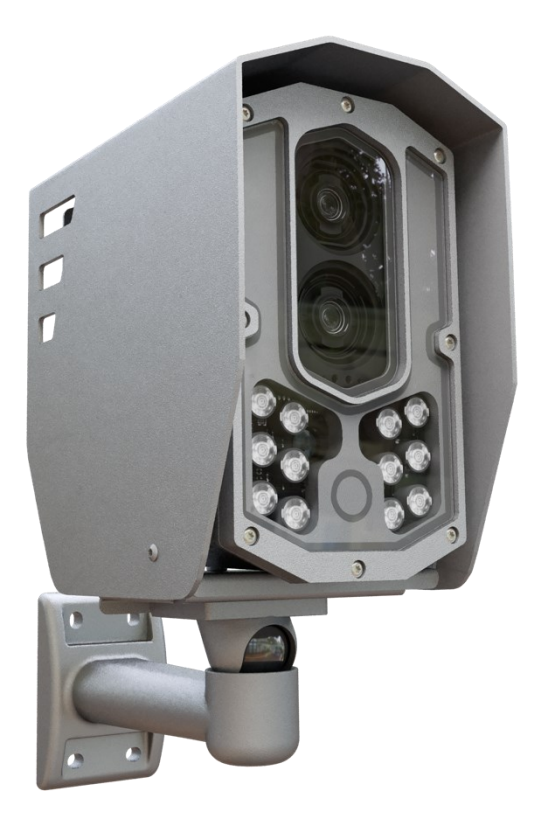

This guide contains an overview of the hardware and required components, suggested scenarios and step-by-step guide for installation, and safety and maintenance instructions.

© Copyright Adaptive Recognition Inc. All rights reserved.

RELEASE DATE 05.12.2023.

## VIDAR AXLE COUNTING CAMERA Quick Installation Guide

Document version: 2023.12.05.

## Table of Contents

| 1.   | Intr | roduction              | 3  |
|------|------|------------------------|----|
| 2.   | Red  | quired components      | 4  |
| З.   | Har  | rdware installation    | 5  |
| 4.   | Car  | mera Cable Layouts     | 9  |
| 5.   | Ext  | ernal Illuminator Unit | 10 |
| 6.   | Acc  | cessing the camera     | 11 |
| 7.   | Dat  | te and time            | 11 |
| 8.   | Eng  | gine Manager           | 12 |
| 9.   | Set  | up camera              | 14 |
| 9    | .1.  | Stream Settings        | 14 |
| 9    | .2.  | Optics                 | 16 |
| 9    | .3.  | Side Scan setup        | 17 |
| 9    | .4.  | Detection Area         | 18 |
| 9    | .5.  | Result                 | 19 |
| 10.  | Т    | Froubleshooting        | 20 |
| CONT | ACT  |                        | 21 |

#### **INTRODUCTION** 1.

The Vidar Axle Counting camera scans the vehicles from the side and generates laterally directed events assembled from parts about the passing vehicles, on which additional engines can be run, for example: VAC engine (Vehicle Axle Counting). The camera employs a lateral scanning approach, generating comprehensive events that capture crucial details about passing vehicles. The Vehicle Axle Counting (VAC) engine is instrumental in accurately counting the number of axles in passing vehicles. Axle counting is critical to traffic management, providing valuable insights into traffic flow, vehicle types, and overall road usage.

The lateral scanning mechanism of the Vidar camera distinguishes it from conventional surveillance systems. Unlike traditional methods that focus on frontal or rear views, Vidar scans vehicles from the side. This lateral perspective allows a more detailed and nuanced understanding of vehicle characteristics.

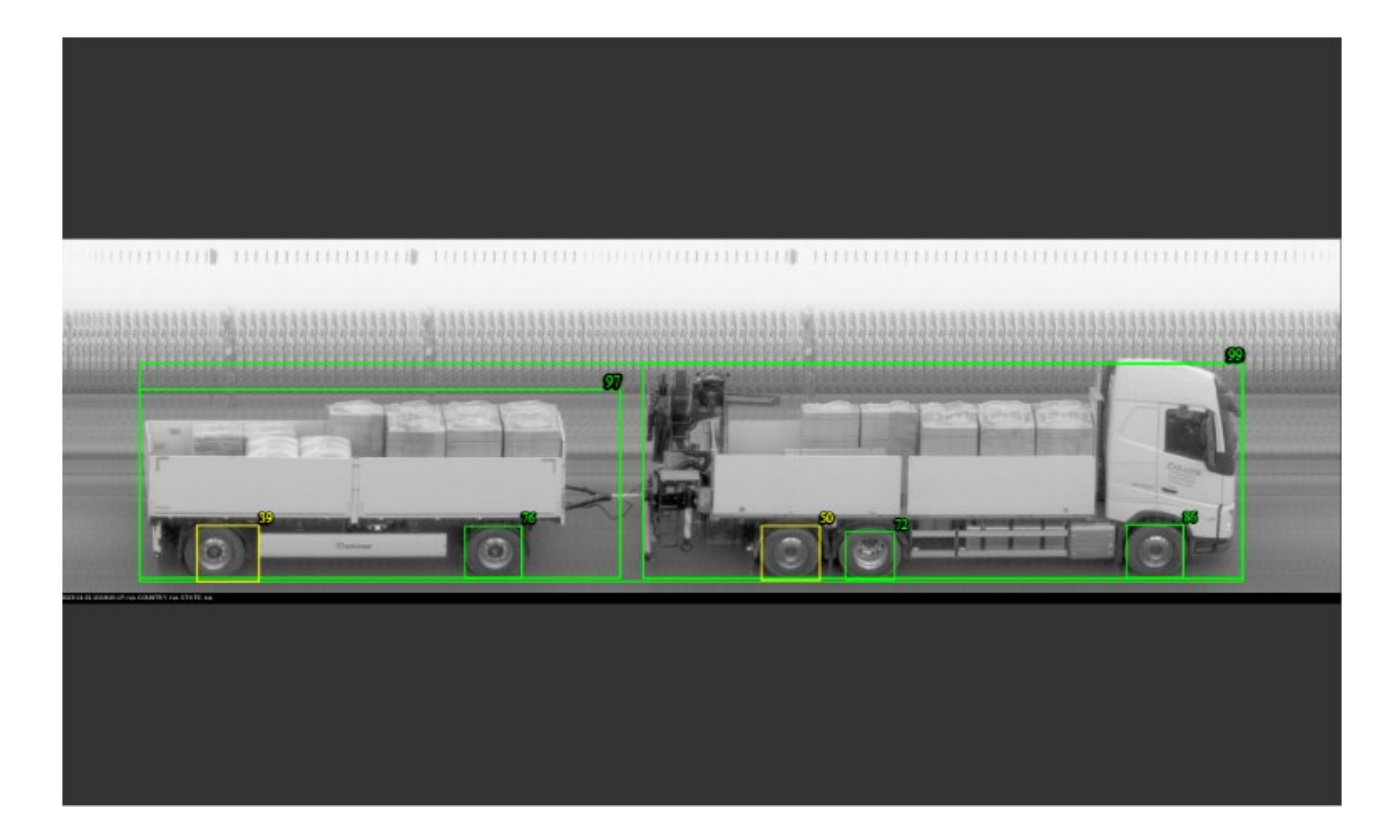

After the proper settings, the following result can be achieved:

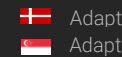

Adaptive Recognition Nordic Adaptive Recognition Singapore REQUESTINFO@ADAPTIVERECOGNITION.COM WWW.ADAPTIVERECOGNITION.COM

## 2. REQUIRED COMPONENTS

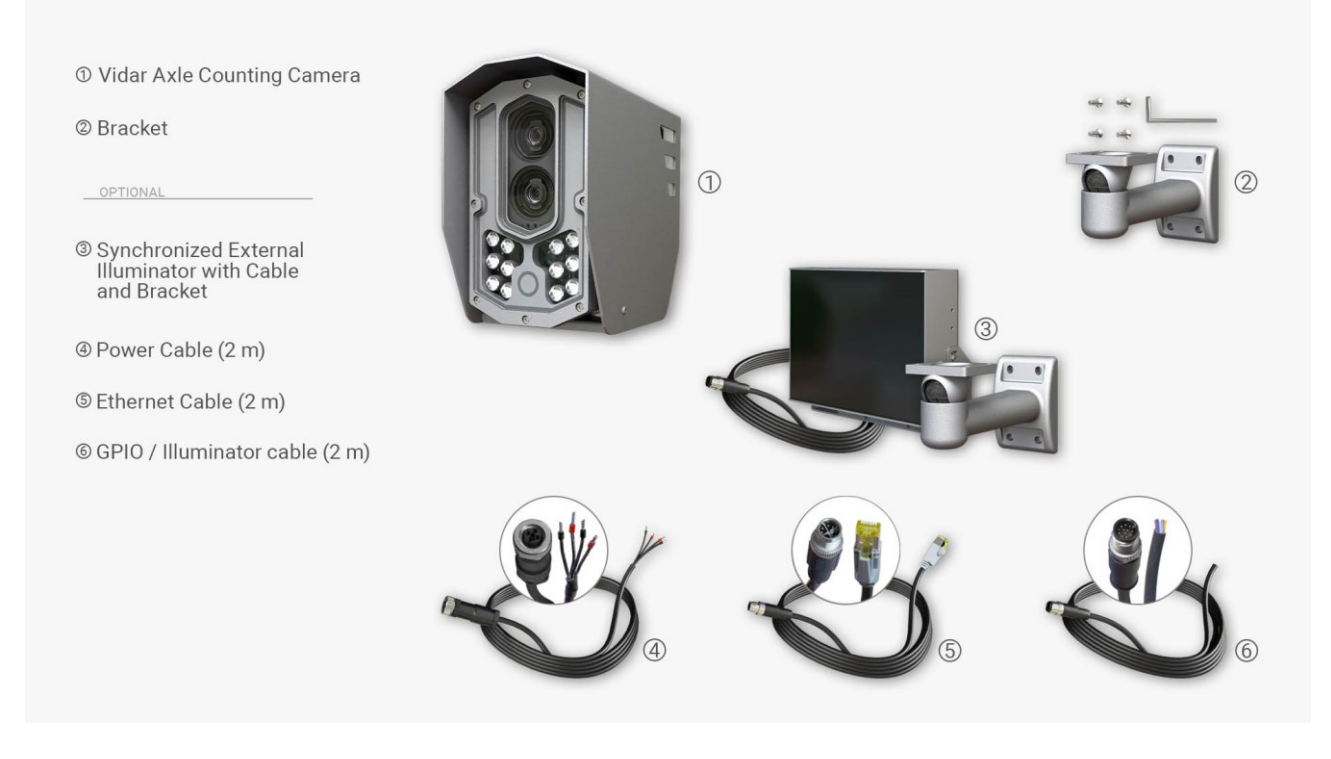

The box contains:

- Vidar Axle Counting Camera
- Bracket (COMBUY-OTH-0035)

Must have for camera operation:

- Power cable (EXPCAB-C01-0370-01)
- Ethernet cable (COMBUY-OTH-0440)

Required for camera operation: These are not included in the box, you can purchase them directly from Adaptive Recognition:

- Synchronized External Illuminator with Cable and Bracket (850nm)
- GPIO / Illuminator cable (EXPCAB-C01-0479)

#### HARDWARE INSTALLATION 3.

For reliable and efficient operation, selecting an optimal installation site is crucial.

| Image-Based Axle Counting with a Single, Intelligent Camera |                                |                                |  |  |  |
|-------------------------------------------------------------|--------------------------------|--------------------------------|--|--|--|
| Placement                                                   | Transversal                    | Overhead                       |  |  |  |
| Height                                                      | 1.5 - 4 m                      | 4 - 12m                        |  |  |  |
| Distance from object                                        | 3.5 - 8 m                      | 3.5 - 8 m                      |  |  |  |
| Tilt                                                        | 0°-10°                         | 40 - 65°                       |  |  |  |
| Roll                                                        | 0° (max. +/- 1°)               | 0° (max. +/- 1°)               |  |  |  |
| Vehicle speed range                                         | 0 km/h – 120 km/h              | 0 km/h – 120 km/h              |  |  |  |
| Maximum number of lanes                                     | 1 or 2 with opposite side      | 1                              |  |  |  |
| Camera configuration                                        | Vidar Smart 2xHDx (1C+1BW),    | Vidar Smart 2xHDx (1C+1BW),    |  |  |  |
|                                                             | LT, Wide Zoom, IR+W panel,     | LT, Wide Zoom, IR+W panel,     |  |  |  |
|                                                             | AXLE COUNTING SW included,     | AXLE COUNTING SW included,     |  |  |  |
|                                                             | extra IR850 recommended!       | extra IR850 recommended!       |  |  |  |
| Illumination (optional white)                               | The recommended illumination   | The recommended illumination   |  |  |  |
|                                                             | position is under the camera.  | position is under the camera.  |  |  |  |
|                                                             | The ideal lighting angle is 30 | The ideal lighting angle is 30 |  |  |  |
|                                                             | degrees.                       | degrees.                       |  |  |  |

Please refer to the example below for a recommended camera placement:

a) The camera has to be mounted in a horizontal position, do not rotate it in any direction!

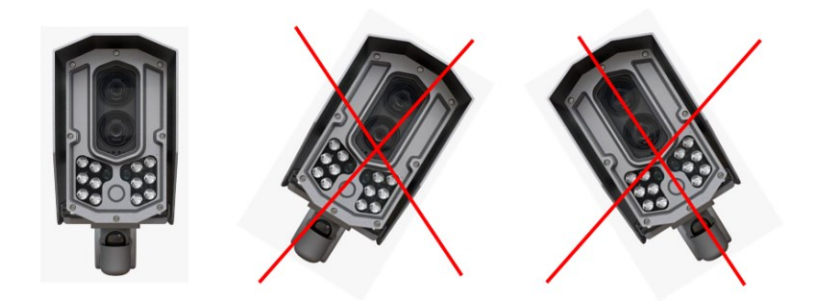

Correct camera position Do not rotate the camera any direction from the horizontal position!

b) The roll must be 0°. You can check the ROLL on the camera GUI here: (Maintenance > Sensors)

| VIDAR SMART > MAINTENAN | CE > SENSORS     |                                   |                                  | 2023.10.27-1058                          |
|-------------------------|------------------|-----------------------------------|----------------------------------|------------------------------------------|
| BASIC SETUP             | SENSORS          |                                   |                                  | ?                                        |
| ADVANCED SETUP          |                  |                                   |                                  | TUPE                                     |
| ANPR                    | HURIZUN (CAMERA) |                                   | LIGHT SENSOR / TEMPERA           | IUKE                                     |
| MAINTENANCE             |                  |                                   | $\frown$                         |                                          |
| SYSTEM INFO             |                  | Tilt: 0.0°                        |                                  |                                          |
| SENSORS                 |                  | Roll: 0.0°                        | 5.00 lux                         | 45.00 °C                                 |
| CAMERA LOG              |                  |                                   |                                  |                                          |
| UPDATE / AUTO UPDATE    |                  |                                   |                                  |                                          |
| BACKUP / RESTORE        |                  |                                   |                                  |                                          |
| FACTORY RESET           |                  |                                   |                                  |                                          |
| RECOVERY MODE           |                  |                                   |                                  |                                          |
| RESTART                 |                  |                                   |                                  |                                          |
| HELP                    |                  |                                   |                                  |                                          |
|                         |                  | Software Version: 2023.10.27-1058 | Copyright © 1993-2023 Adaptive R | ecognition Hungary. All rights reserved. |

- c) Connect the cables to the designated connectors. Seal the unused cable endings with end sleeves before connecting to power!
- d) Make sure the connecting cable does not lead rainwater drops into the camera housing!

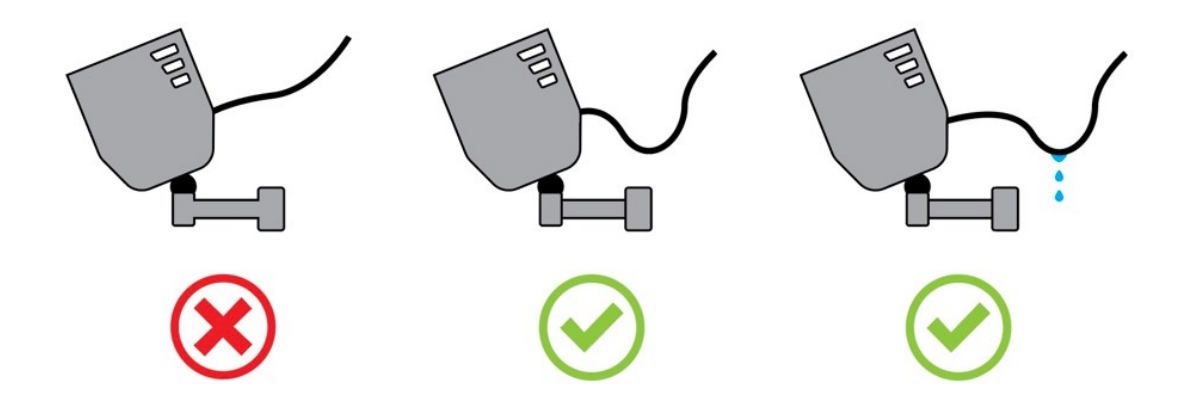

- e) Water may enter into the camera inside through not properly sealed connectors. To maintain the camera's watertightness, please ensure that connected cables are tightened properly and the unused connectors are capped.
- f) Failures due to inappropriate installation void the warranty, the accuracy and the whole operational % might be decreased!

#### () Important!

Overhead installation - - when the camera is placed above the lane:

- Installation height: 4 12 m
- Maximum tracking distance for detection: 3.5 8 meters
- The camera can capture the closer lane or the adjacent lane
- The tilt can be up to 65°
- If the camera is monitoring the adjacent lane, there might be an occlusion due to passing vehicles
- Illuminator can be mounted under the camera with the same tilt

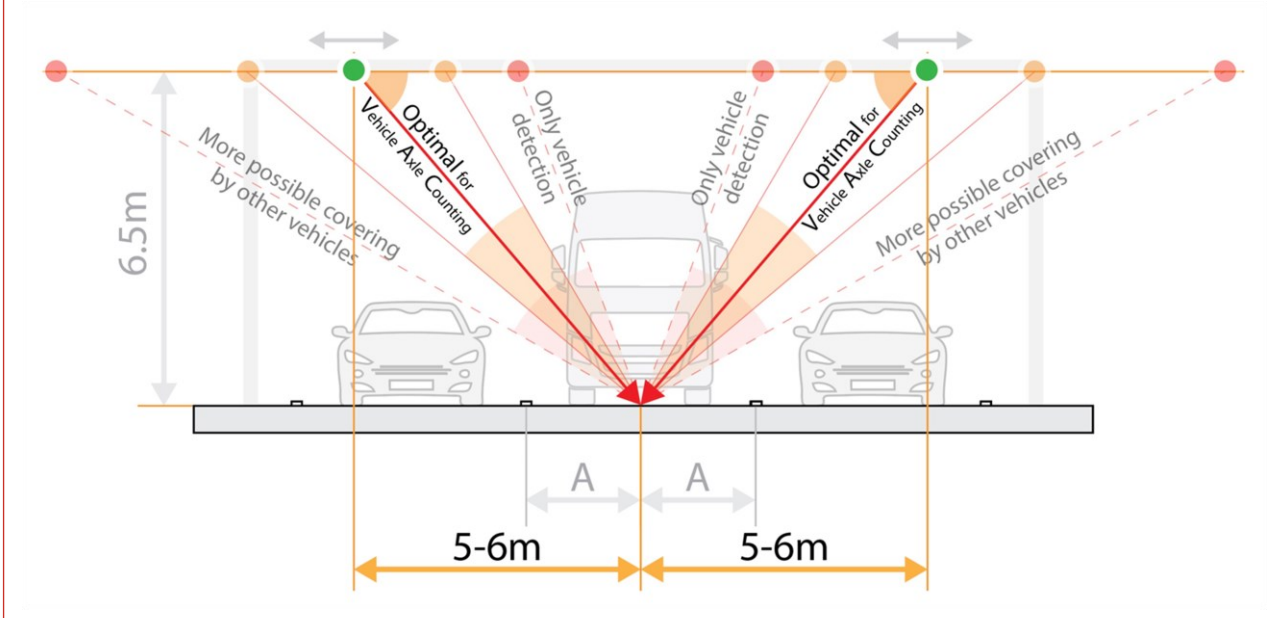

|              |    | Offset fro<br>3.5 mete | Offset from lane center $[m] - (The calculated values are for a standard lane width of 3.5 meters.)$ |    |    |    |    |    |    |    |
|--------------|----|------------------------|----------------------------------------------------------------------------------------------------|----|----|----|----|----|----|----|
| Camera [deg] |    | 10                     | 9                                                                                                    | 8  | 7  | 6  | 5  | 4  | 3  | 2  |
| Camera       | 12 | 50                     | 53                                                                                                   | 56 | 60 | 63 | 67 | 72 | 76 | 81 |
| [m]          | 11 | 48                     | 51                                                                                                   | 54 | 58 | 61 | 66 | 70 | 75 | 80 |
|              | 10 | 45                     | 48                                                                                                   | 51 | 55 | 59 | 63 | 68 | 73 | 79 |
|              | 9  | 42                     | 45                                                                                                   | 48 | 52 | 56 | 61 | 66 | 72 | 77 |
|              | 8  | 39                     | 42                                                                                                   | 45 | 49 | 53 | 58 | 63 | 69 | 76 |
|              | 7  | 35                     | 38                                                                                                   | 41 | 45 | 49 | 54 | 60 | 67 | 74 |
|              | 6  | 31                     | 34                                                                                                   | 37 | 41 | 45 | 50 | 56 | 63 | 72 |
|              | 5  | 27                     | 29                                                                                                   | 32 | 36 | 40 | 45 | 51 | 59 | 68 |
|              | 4  | 22                     | 24                                                                                                   | 27 | 30 | 34 | 39 | 45 | 53 | 63 |

#### () Important!

**Transversal installation** - when the device is installed on a pole near the road and it has to be:

- Install perpendicular to the road
- Maximum tracking distance for detection: 3.5 8 meters
- Installation height: 1.5 4 m
- The camera should always capture the closer lane
- It should not be tilted too much (max. 10°)
- The recommended installation height should always be at the lower limit, taking the conditions into account

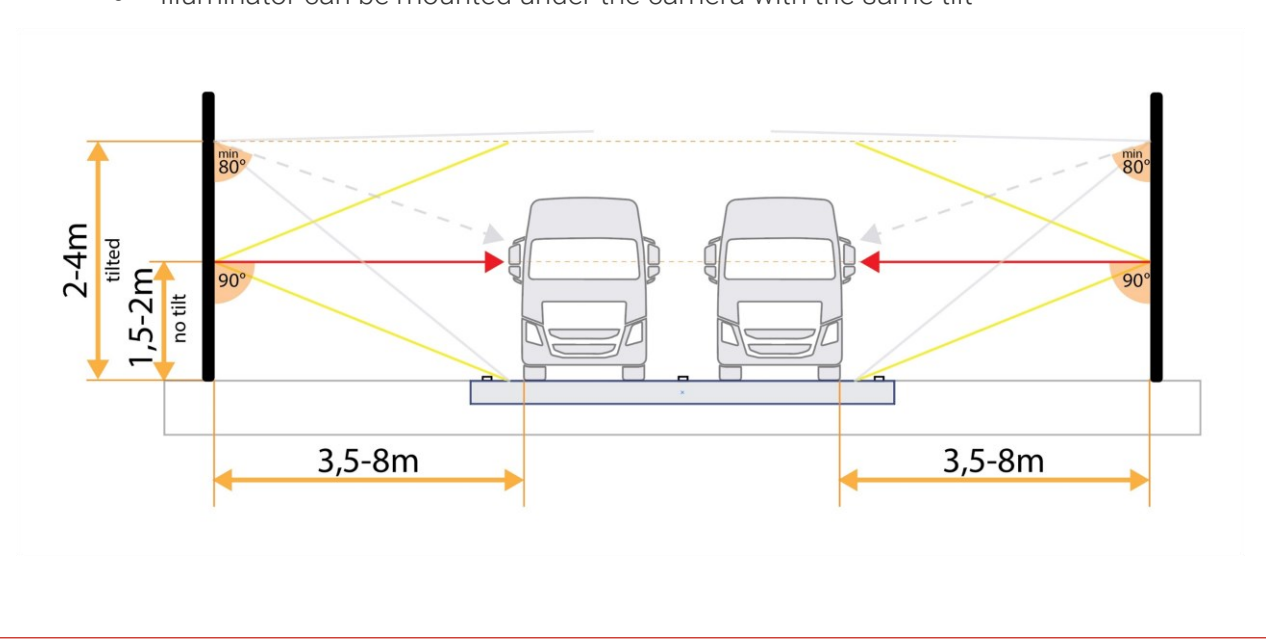

• Illuminator can be mounted under the camera with the same tilt

The angles and distances specified in the manual were determined based on realized and operational projects. Deviation from these angles is reasonable within the limits of Adaptive Recognition knowledge base.

In the case of extreme installation requirements, individual assessment is necessary.

If you have a location with different conditions, please do not hesitate to contact us for more information!

## 4. CAMERA CABLE LAYOUTS

#### Power:

4 pos. M12 Male

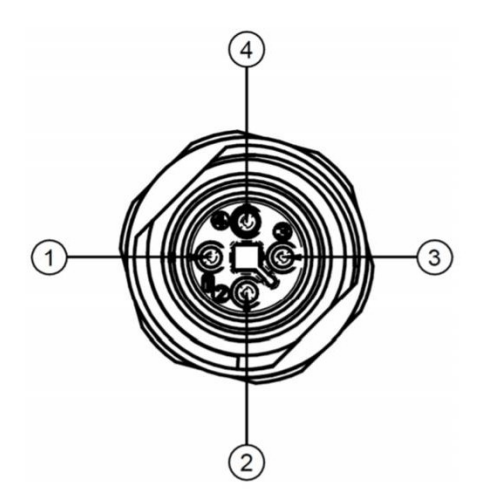

| <b>4 Pole Power Connector</b> |          |  |  |  |
|-------------------------------|----------|--|--|--|
| Pin                           | Function |  |  |  |
| 1                             | 10 1     |  |  |  |
| 2                             | AC_1     |  |  |  |
| 3                             | 10.0     |  |  |  |
| 4                             | AC_2     |  |  |  |

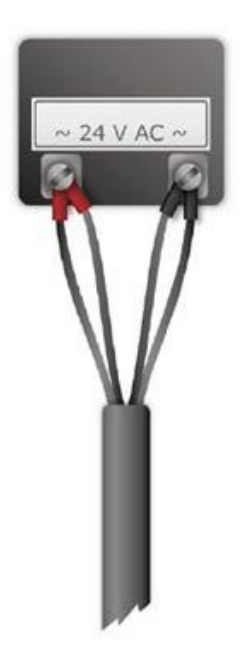

Ethernet: (8 pos. M12 X coded, Female) ... ... RJ45

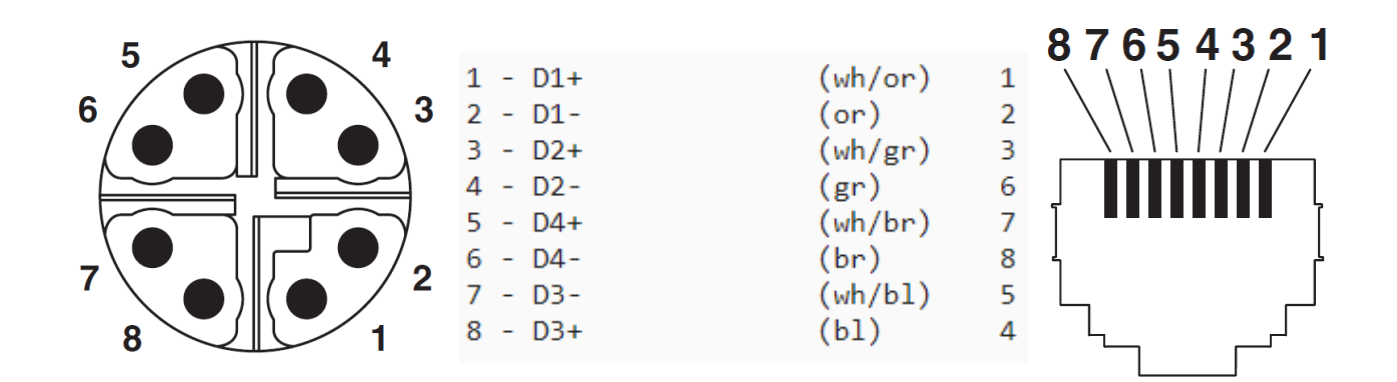

Adaptive Recognition America
 Adaptive Recognition Hungary

Adaptive Recognition Nordic
 Adaptive Recognition Singapore

REQUESTINFO@ADAPTIVERECOGNITION.COM WWW.ADAPTIVERECOGNITION.COM

## 5. EXTERNAL ILLUMINATOR UNIT

There is a recommended option for an external illuminator, the wiring looks like this:

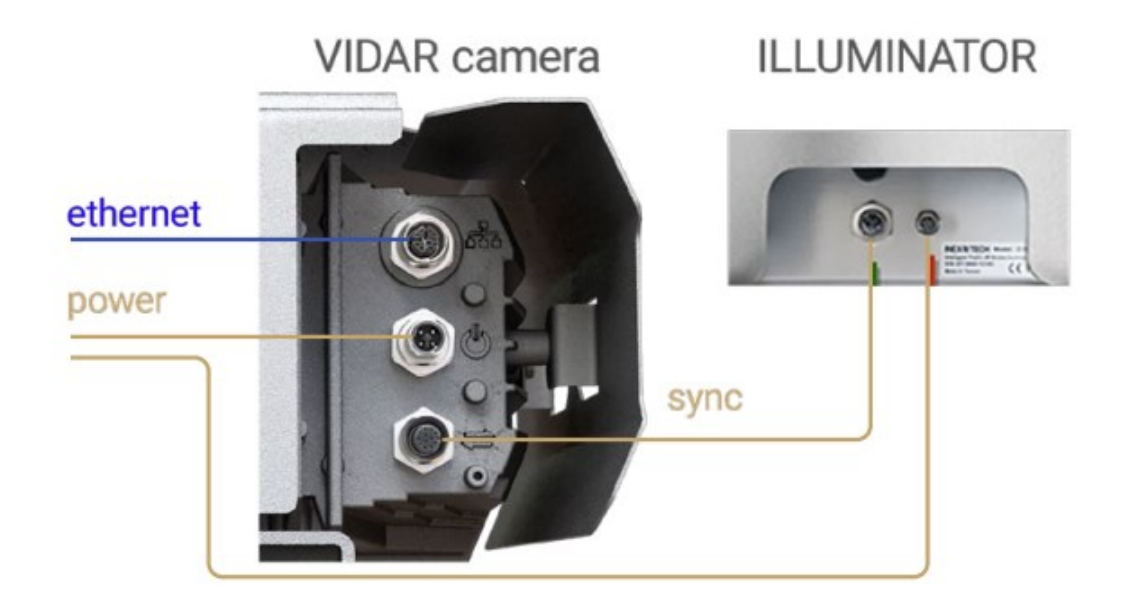

Connecting the 36V DC power supply should be done as per the below wiring diagram:

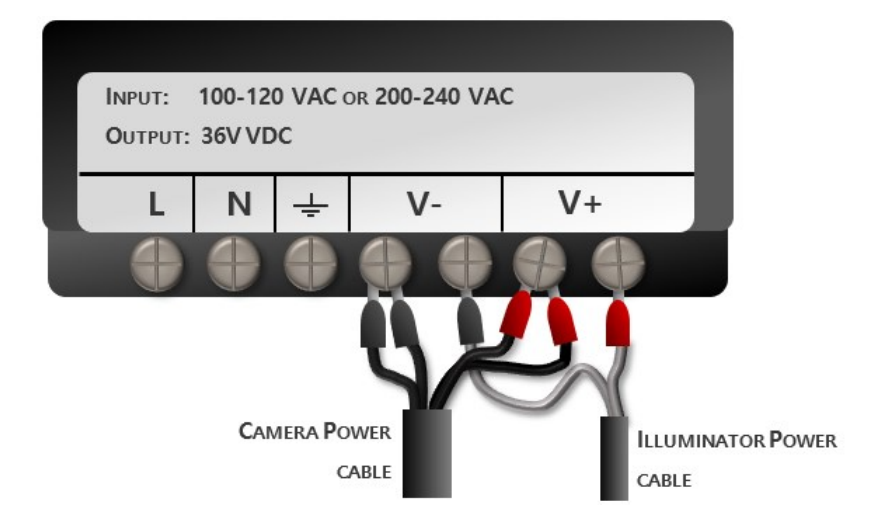

- 1. Connect Camera Power Cable black wires 1 and 2 to the power supply (V-).
- 2. Connect Camera Power Cable red wires 3 and 4 to the power supply (V+).
- 3. Connect the IR Power Cable black wire to power supply pin 5 (V-).
- 4. Connect the IR Power Cable red wire to power supply pin 7 (V+).

In the following section, we will demonstrate the proper setup of the camera.

## 6. ACCESSING THE CAMERA

- Ensure that the camera and the computer are connected to the same network.
- Enter an alternate IP address or set your computer's IP in the 192.0.2.x subnet, where x is an integer between 1 and 254 except 3. Set the subnet mask to 255.255.255.0.
   Beside the fix IP configuration, you can use DHCP based network too.
- Start a browser then enter http://192.0.2.3 address into the address bar. This is the camera's default IP address. Further information on setting up the camera can be found in the <u>Vidar</u> <u>User Manual (Section 5)</u>.

## 7. DATE AND TIME

Current date and time and timekeeping settings are managed in the Date and Time section of the camera web interface. Users have the option to set date and time manually, or use a time synchronization protocol (NTP) which will keep time synchronized with a server over the network. For further details, please refer to the <u>Vidar User Manual (Section 5.2)</u>.

|                          |                   |                                  |                         | ADAPTIVE RECOGNITION                               |
|--------------------------|-------------------|----------------------------------|-------------------------|----------------------------------------------------|
| VIDAR SMART > BASIC SETU | P > DATE AND TIME |                                  |                         | 2023.11.17-1151                                    |
| BASIC SETUP              | DATE AND TIME     |                                  |                         | SAVE ?                                             |
| LIVE VIEW                | SYSTEM TIME       |                                  |                         | GET CLIENT TIME                                    |
| USERS                    | Date:             | 2023-11-24                       | Time:                   | 09:11:43                                           |
| NETWORK                  | Time zone:        | Etc/UTC 🗘                        |                         |                                                    |
| WIZARD                   | NETWORK TIME PRO  | OTOCOL                           |                         |                                                    |
| ADVANCED SETUP           | NTP client:       | Off 🗘                            |                         |                                                    |
| ANPR                     |                   |                                  |                         |                                                    |
| MAINTENANCE              |                   |                                  |                         |                                                    |
| HELP                     |                   |                                  |                         |                                                    |
|                          |                   |                                  |                         |                                                    |
|                          |                   |                                  |                         |                                                    |
|                          |                   |                                  |                         |                                                    |
|                          |                   |                                  |                         |                                                    |
|                          |                   | Software Version: 2023.11.17-115 | 1 Copyright © 1993-2023 | Adaptive Recognition Hungary. All rights reserved. |

#### **ENGINE MANAGER** 8.

This section allows the user to manage the Carmen ANPR engines and Hardware Key Licenses used in the system.

This tool allows for installing, removing and configuring the Carmen ANPR engines used in the system. The Install Engines tab lists the engines currently installed on the camera.

Unused engines can be removed with the "x" icon to the right. A new engine can be installed by clicking on the + icon.

Currently used engines are listed in the Selected Engines tab.

VAC engine should be installed on the camera •

| ENGINE MA    | ANAGER                    |                         |         | LICENSE MANAGER | ? |
|--------------|---------------------------|-------------------------|---------|-----------------|---|
| INSTALLED    | ENGINES                   |                         |         |                 |   |
| +            | Engine name               |                         | Used as |                 |   |
|              | cmanpr-7.3.13.80:vq       |                         |         | ×               |   |
|              | cmanpr-7.3.15.162:world   |                         | ANPR    |                 |   |
|              | cmanpr-7.3.15.49:gen      |                         | PRE     |                 |   |
|              | cmanpr-7.3.9.133:latin_vq |                         |         | ×               |   |
|              | cmanpr-7.3.9.193:arab_vq  |                         |         | ×               |   |
|              | cmanpr-7.3.9.80:usa_vq    |                         |         | ×               |   |
|              | mmr-7.3.4.42:mmr-gen      |                         |         | ×               |   |
|              | vac-7.3.2.0:vac-gen       |                         | VAC     |                 |   |
| SELECTED     | ENGINES                   |                         |         |                 |   |
| Preselecti   | on engine:                | cmanpr-7.3.15.49:gen    |         | \$              | ; |
| ANPR engine: |                           | cmanpr-7.3.15.162:world |         | \$              | ; |
| VAC engin    | e:                        | vac-7.3.2.0:vac-gen     |         | \$              | ; |

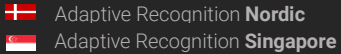

Hardware Key Licenses currently available in the device are listed in the License Manager section. Additional licenses (sold separately) can be installed in the Upload License menu.

You should have already received your license file from your sales contact person which will enable the latest recognition engines to run on your camera. If you do not already have your license, please contact your salesperson or ATSS (open a new support ticket) to request that it be sent to you again. This is important because the recognition engine you will install will only run if you also have the correct updated license file uploaded into your camera.

The proper selection of engines is always based on licenses. Users should search for and download the latest version containing the names.

| LICENSE MANAGER          |                    |                         |                         |  |  |  |
|--------------------------|--------------------|-------------------------|-------------------------|--|--|--|
| UPLOAD LICENSE           |                    |                         |                         |  |  |  |
| No file selected         |                    |                         | SELECT UPLOAD           |  |  |  |
| DEVICES                  |                    |                         |                         |  |  |  |
| HW key serial<br>2206559 |                    | Dev. type<br>USB key    |                         |  |  |  |
| LICENSES FOR DEVICE      | [2206559]          |                         |                         |  |  |  |
| Lic. ID<br>1114477       | Description<br>VAC | Exp. date<br>2024.12.31 | Lic. date<br>2023.09.01 |  |  |  |

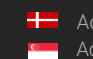

## 9. SETUP CAMERA

## 9.1. STREAM SETTINGS

Next, Side scan setting needs to be turned on for Sensor #1 under the Stream settings.

A selector or drop-down menu will appear, always select Sensor #1.

|                          |                                                               |                                                                                                    |                                                     | ADAPTIVE RECOGNITI                                                        | ON<br>R |
|--------------------------|---------------------------------------------------------------|----------------------------------------------------------------------------------------------------|-----------------------------------------------------|---------------------------------------------------------------------------|---------|
| VIDAR SMART > ADVANCED S | ETUP > STREAM SETT                                            | TINGS                                                                                                    |                                                     | 2023.7.10-                                                                | 1151    |
| BASIC SETUP              |                                                               |                                                                                                    |                                                     |                                                                           | 2       |
| ADVANCED SETUP           | SUDRUE SETTINUS                                               |                                                                                                    |                                                     |                                                                           |         |
| STREAM SETTINGS          | Synchronize to externa                                        | al source:                                                                                                    | Side scan:                                          | Sensor #1 🗘                                                               |         |
| PRIVATE ZONES            | Warning<br>The side scan fur                                  | g: The VAC processing function is in use which uncline the vac processing function can only be changed after the VAC procession | ises the images generat<br>ising stage has been dea | ed by the side scanner module.<br>activated under the page ANPR Settings! |         |
| EVENT MANAGER            | SENSOR 1                                                      |                                                                                                    | SENSOR 2                                            |                                                                           |         |
| ANPR                     | Source #1:                                                    | 1440x1080 @ 100 frame/s 💠                                                                                                    | Source #1:                                          | 1440x1080 @ 5 frame/s 🔷                                                   |         |
| MAINTENANCE              | Rotation:                                                     | 0° \$                                                                                                    | Rotation:                                           | 0° 🗘                                                                      |         |
| HELP                     | Horizontal                                                    | Vertical                                                                                                    | Horizontal                                          | Vertical                                                                  |         |
|                          | mirroring:                                                    | e scan reduces the streaming framerate on the                                                                                   | mirroring:<br>Sensor 1 to 10 if input f             | ramerate is bigher than 40                                                |         |
|                          | 5100                                                          | e scan reduces the screaming namerate on the .                                                                                  | Sensor i to to, il input i                          | anterate is figher than 40.                                               |         |
|                          | ADD/REMOVE STRE                                               | EAM                                                                                                    |                                                     |                                                                           |         |
|                          | STREAM 1<br>1440x1080 @ 1<br>JPEG<br>9901<br>STREAM 1 SETTING | 0         STREAM 2           1440x1080 (a 5 fr           JPEG           9902                                                    | STREAM 3<br>1440x1080 @ 1<br>H264<br>9911           | × 0 +                                                                     |         |
|                          | Selected source:                                              | Source #1 (Sensor 1)                                                                                                    | Streaming port:                                     | 9901                                                                      |         |
|                          | Image channel:                                                | JPEG \$                                                                                                    | Streaming type:                                     | Multipart JPEG                                                            |         |
|                          | frames:                                                       | 0                                                                                                    | Final framerate:                                    | 10 frame/s                                                                |         |
|                          | Link of the stream:                                           | http://10.1.101.18:9901/video.mjpeg                                                                                             |                                                     |                                                                           | 8       |
|                          | RTP link:                                                     | rtsp://10.1.101.18/stream/jpeg                                                                                                  |                                                     |                                                                           | 8       |
|                          | JPEG encoder setti                                            | ngs for current image source                                                                                                    |                                                     |                                                                           |         |
|                          | EXIF description of<br>JPEG file:                             |                                                                                                    | JPEG quality:                                       | +                                                                         | 80      |
|                          | Using the event<br>quality:                                   | Never 🗢                                                                                                    | JPEG quality on event:                              | +                                                                         | 80      |
| _                        |                                                               | Software Version: 2023.7.10-1151                                                                                                | Copyright © 1993-202                                | 3 Adaptive Recognition Hungary, All rights reso                           | erved.  |

At Sensor #1, select the highest frame rate from the drop-down menu next to the highest resolution.

14/21

#### () Important!

To enable VAC option, you must enable Sidescan feature under Stream Settings menu first.

With the Sidescan function is activated for Sensor #1, the user proceeds to the ANPR menu and navigates to the ANPR settings submenu. Here, within the Processing stages sub-point, the VAC function is selected. This step ensures that the camera is configured to accurately count axles in the monitored zone.

| ANPR SETTINGS                 |    |          |   | SAVE | ? |
|-------------------------------|----|----------|---|------|---|
| PROCESSING STAG               | ES |          |   |      |   |
| ANPR:                         | ×  | ANPR #2: |   |      |   |
| MMR:                          |    | VAC:     | ✓ |      |   |
| Optical speed<br>recognition: |    |          |   |      |   |

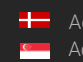

## 9.2. OPTICS

The first step is to set the appropriate Zoom-Focus.

It needs to focus on having a zoom setting that includes the whole vehicle in the frame. The bottom and top of the vehicle should be fully within the frame, and the image should start where the asphalt (edge of the lane) begins. We can use the Auto Focus setting for a sharper and more accurate image.

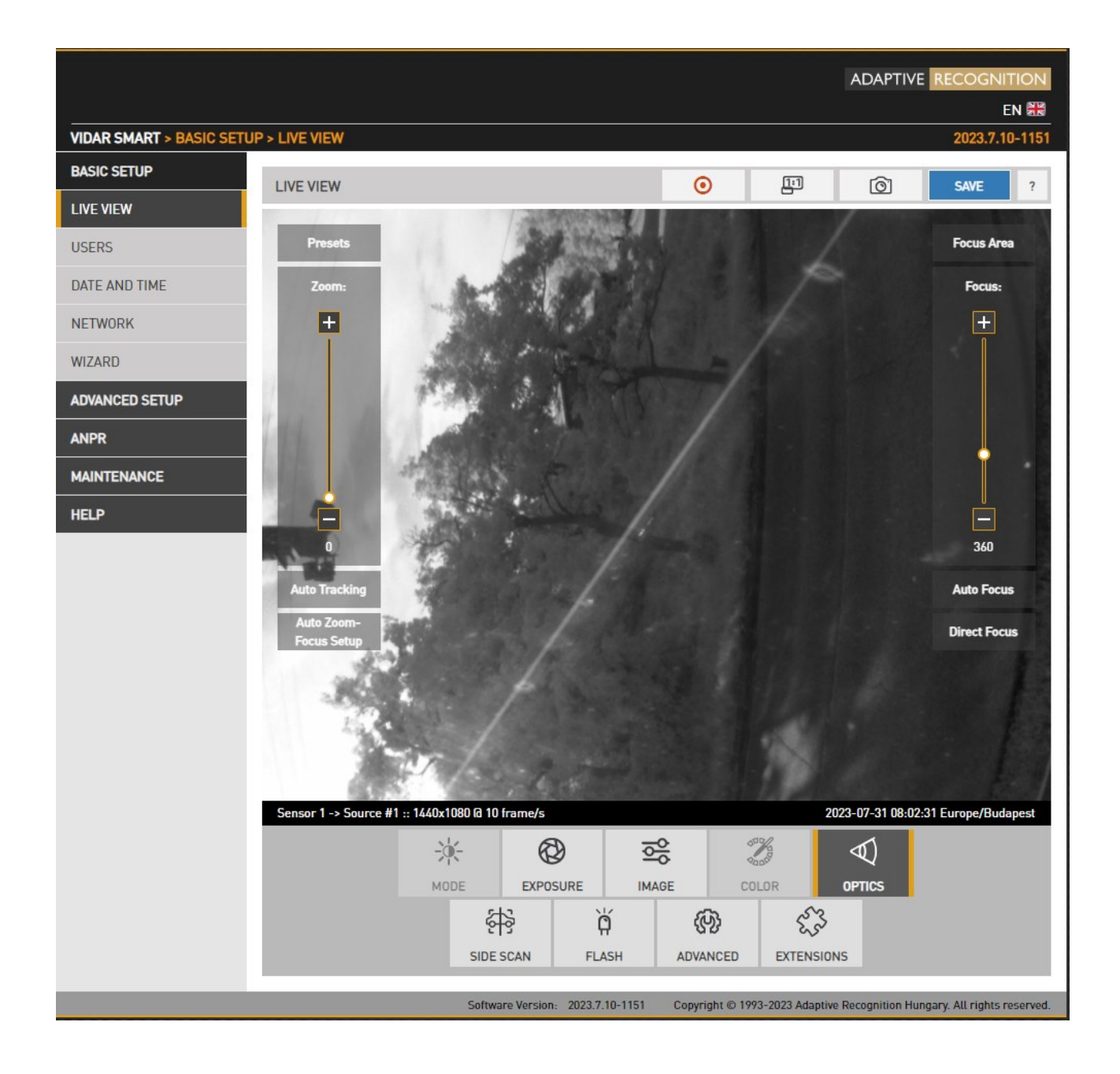

## 9.3. SIDE SCAN SETUP

Go to the Live view menu, and select the Side Scan submenu. If the lane separator is not horizontal, it is advisable to align it horizontally. If you notice any distortion in the image, use the MSQ and MQD sliders to flatten the image.

MSQ: it adds or removes spherical distortion occurring within the main area of image. MQD: it adds or removes spherical distortion occurring within the outer edge of image. Rotate: align the picture horizontally.

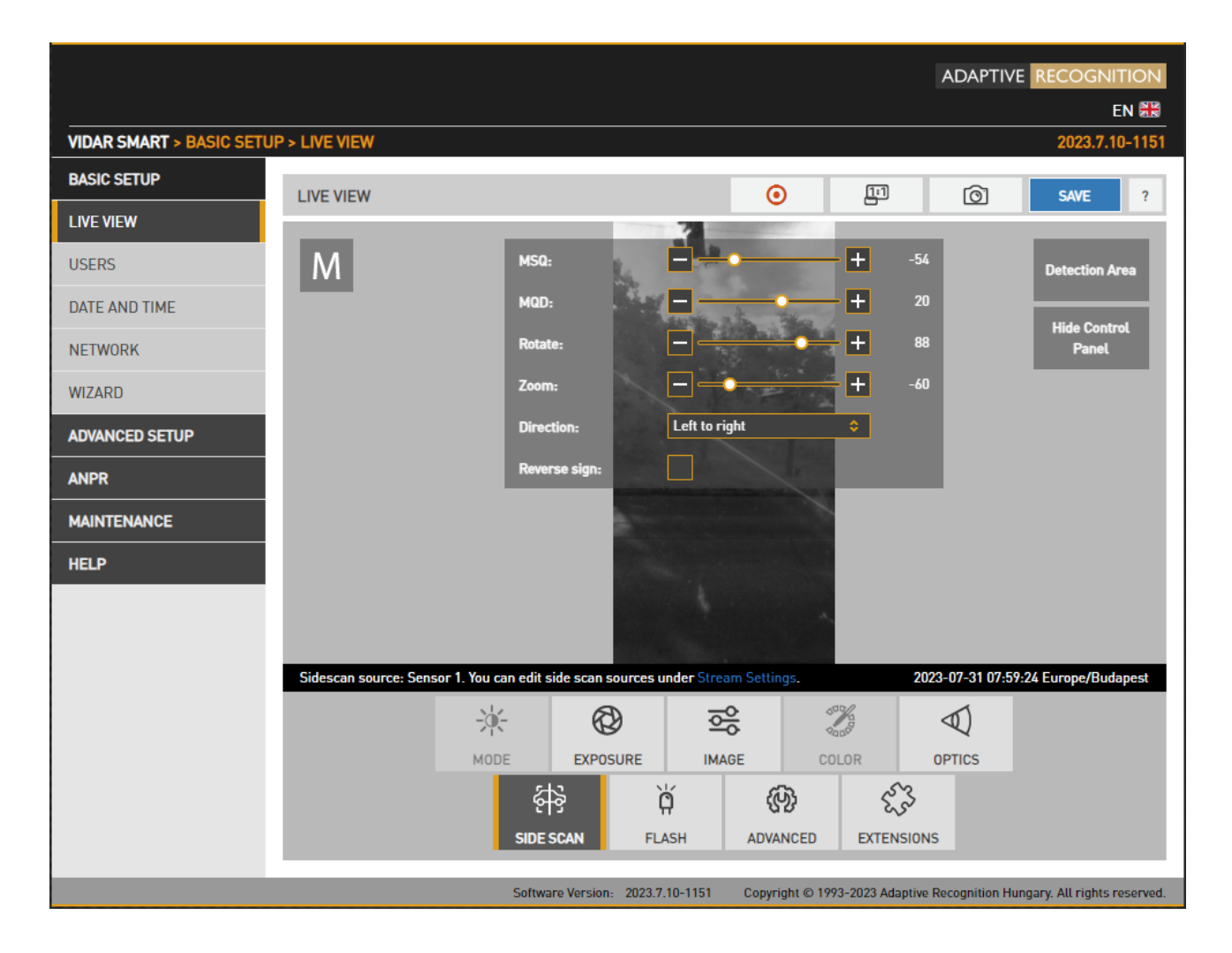

In the **Direction** section, you can select which way the camera should measure. This also depends on the installation location, it must be selected according to the specific environment. Always specify the appropriate direction.

**Reverse sign:** Due to the two directions, one appears positively (e.g., moving to the right), while the other appears negatively (e.g., moving to the left). If the user wants to see this reversed, it can swap this sign.

17/21

## 9.4. DETECTION AREA

By pressing the Detection Area button, you can set the desired detection area on the image where the vehicles pass entirely.

|                          |                                                 |                         |                                                                                                    | ADAPTIV              |                             |
|--------------------------|-------------------------------------------------|-------------------------|----------------------------------------------------------------------------------------------------|----------------------|-----------------------------|
| VIDAR SMART > BASIC SETU | P > LIVE VIEW                                   |                         |                                                                                                    |                      | 2023.11.17-1151             |
| BASIC SETUP              | LIVE VIEW                                       |                         | <ul> <li>Image: Image: Ima</li></ul> | ାରି                  | SAVE 2                      |
| LIVE VIEW                |                                                 |                         |                                                                                                    |                      | SAIL 1                      |
| USERS                    | Μ                                               |                         |                                                                                                    |                      | Detection Area              |
| DATE AND TIME            |                                                 |                         |                                                                                                    |                      | Set Person of               |
| NETWORK                  |                                                 | John I.                 |                                                                                                    |                      | Interest                    |
| WIZARD                   |                                                 |                         |                                                                                                    |                      |                             |
| ADVANCED SETUP           |                                                 | Mr. F                   |                                                                                                    |                      |                             |
| ANPR                     |                                                 | Mar A                   | 1,                                                                                                    |                      |                             |
| MAINTENANCE              |                                                 |                         |                                                                                                    |                      |                             |
| HELP                     |                                                 |                         | and a second                                                                                                    |                      |                             |
|                          |                                                 |                         | and head                                                                                                    |                      |                             |
|                          |                                                 |                         |                                                                                                    |                      |                             |
|                          | Sidescan source: Sensor 1. You can edit side sc | an sources under Stream | Settings.                                                                                                    | 2023-12              | 2-01 08:16:08 Etc/UTC       |
|                          | -ÿ-                                             | <b>ଡି</b> ବ୍ରି          | 2000                                                                                                    | $\triangleleft$      |                             |
|                          | MODE EX                                         | POSURE IMAGE            | COLOR                                                                                                    | OPTICS               |                             |
|                          | 辞                                               | ģ                       | (P) (L)                                                                                                    | 3                    |                             |
|                          | SIDE SCAN                                       | FLASH                   | ADVANCED EXTENS                                                                                                    | SIONS                |                             |
|                          | Software Versi                                  | on: 2023.11.17-1151     | Copyright © 1993-2023 Ada                                                                                                    | ptive Recognition Hu | ngary. All rights reserved. |

To achieve the best detection zone settings, the following considerations are needed:

- Exclude the sky, and avoid having too much space below. If you want to see the wheels, leave a bit more space downward.
- It is more practical to focus on the wheels because, it cannot handle very homogeneous areas (e.g., truck canvas).

#### 9.5. RESULT

The results can be found in the ANPR Browse menu.

If you choose the info button and in the Data group section, the VAC data will be shown, if you choose it from the drop-down menu.

The displayed result on the image provides the number of axles, the total vehicle length, and the distance between the axles.

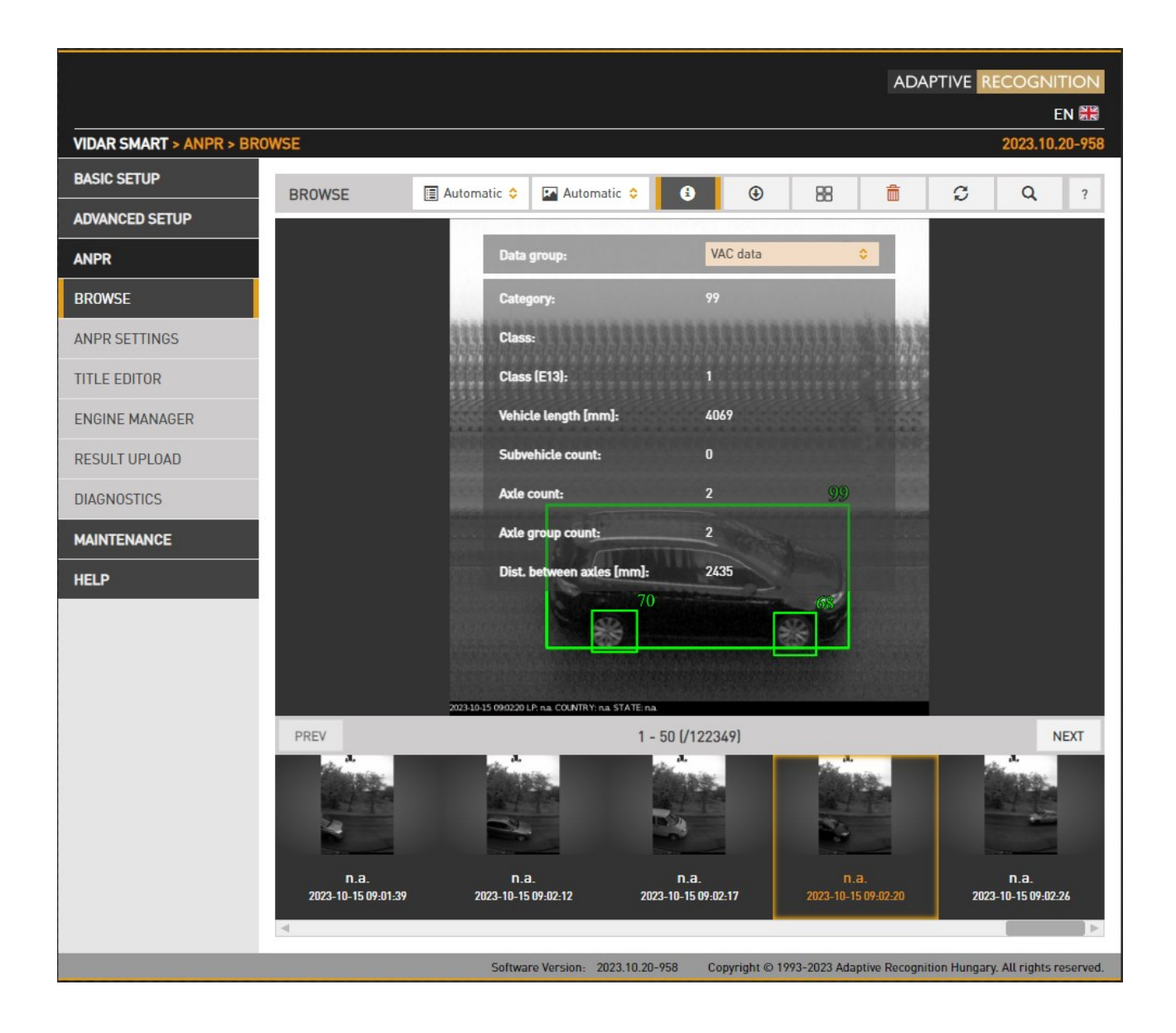

#### TROUBLESHOOTING 10.

#### () Important!

#### Troubleshooting:

- The image is not sharp: •
  - The correct configuration of the zoom and focus pairing is crucial to ensure 0 that the camera captures sharp, detailed images. The typical setting for zoom is around 0, paired with the corresponding focus.
- Distortion in the image:
  - The image should be horizontal. 0
  - Use the MSQ and MQD sliders to flatten the image. 0
- No events are being generated:
  - Activate the Side scan function on Sensor 1 in the Stream Setting menu. 0
  - Install the VAC engine on the camera. 0
  - Activate VAC processing stage on ANPR Settings menu. 0
  - The detection area is not set properly 0

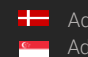

20/21

## **Contact Information**

Headquarters: Adaptive Recognition, Hungary Inc. Alkotás utca 41 HU 1123 Budapest Hungary Web: adaptiverecognition.com

Service Address: Adaptive Recognition, Hungary Inc. Ipari Park HRSZ1113/1 HU 2074 Perbál Hungary Web: adaptiverecognition.com/support/

Adaptive Recognition Hungary Technical Support System (ATSS) is designed to provide you the fastest and most proficient assistance, so you can quickly get back to business.

Information regarding your hardware, latest software updates, and manuals are easily accessible for customers via our <u>Documents Site</u> (www.adaptiverecognition.com/doc) after a quick registration.

#### New User

If this is your first online support request, please contact your sales representative to register you in our Support System. More help here (www.adaptiverecognition.com/support)!

#### **Returning User**

All registered ATSS customers receive a personal access link via e-mail. If you previously received a confirmation message from ATSS, it contains the embedded link that allows you to securely enter the support site.

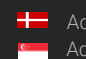